# **OpenVPN for Windows Users**

In order to provide secure access to the TeideHPC infrastructure, all communications will be through a virtual private network (VPN).

Users will receive an email with the configuration files and access credentials encrypted with their GPG public password.

Its content is as follows:

- 3 files containing the client's certificates.
- 1 client.ovpn file containing the connection data
- 1 README.txt file with the access credentials.

We remember the keys and access files to the VPN and the username and password are personal and non-transferable.

#### Download and install

Although Windows 10 has its own VPN client that could be used, we recommend OpenVPN.

Recently OpenVPN version 3 included changes that affect the connection with TeideHPC. We recommend using **version 2.5** of which can be found in the following link.

# Index of /downloads/releases/

| latest/                                     | 18-Jun-2021 | 06:51 | -       |
|---------------------------------------------|-------------|-------|---------|
| latest.bak/                                 | 30-Sep-2020 | 12:58 | -       |
| OpenVPN-2.5-beta1-amd64.msi                 | 14-Aug-2020 | 18:57 | 3718144 |
| OpenVPN-2.5-beta1-amd64.msi.asc             | 14-Aug-2020 | 18:57 | 833     |
| OpenVPN-2.5-betal-x86.msi                   | 14-Aug-2020 | 18:57 | 3403264 |
| OpenVPN-2.5-betal-x86.msi.asc               | 14-Aug-2020 | 18:57 | 833     |
| OpenVPN-2.5-beta2-I601-amd64.msi            | 28-Aug-2020 | 08:45 | 3717632 |
| OpenVPN-2 5-beta2-I601-amd64 msi_asc        | 28-Aug-2020 | 08:45 | 833     |
| OpenVPN-2.5-beta2-I601-x86.msi              | 28-Aug-2020 | 08:45 | 3400192 |
| OpenVPN-2 5-beta2-I601-x86 msi asc          | 28-Aug-2020 | 08:45 | 833     |
| OpenVPN-2 5-beta3-I601-amd64 msi            | 01-Sep-2020 | 08:45 | 3716096 |
| OpenVPN-2 5-beta3-I601-amd64 msi asc        | 01-Sep-2020 | 08:45 | 833     |
| OpenVPN-2 5-beta3-I601-x86 msi              | 01-Sep-2020 | 08:46 | 3300680 |
| OpenVPN-2.5-beta3-I601-x86.msi asc          | 01-Sep-2020 | 00.40 | 2232000 |
| OpenVPN-2.5-beta3-I602-amd64 msi            | 01-Sep-2020 | 12.20 | 3714560 |
| OpenVPN-2.5-beta3-IG02-amd64 msi asc        | 01-Sep-2020 | 12.20 | 5714500 |
| OpenVPN 2 5 hete3 IG02 v06 mei              | 01-Sep-2020 | 12.20 | 3306600 |
| OpenVPN 2 5 hete3 I602 x06 msi asc          | 01-Sep-2020 | 12.20 | 2230000 |
| OpenVPN 2 5 hets4 I601 amd64 msi            | 11 Sop 2020 | 12.20 | 3701700 |
| OpenVPN 2 5 beta4 IG01 amd64 msi asc        | 11-Sep-2020 | 14.25 | 5/21/20 |
| OpenVPN 2 5 beta4 IG01-amu04.msi.asc        | 11-Sep-2020 | 14.25 | 2400102 |
| <u>OpenVPN-2.5-beta4-1001-X80.msi</u>       | 11-Sep-2020 | 14:20 | 3400192 |
| <u>OpenVPN-2.5-beta4-1001-X80.ms1.asc</u>   | 11-Sep-2020 | 14:20 | 833     |
| OpenVPN-2.5-FCI-1601-amd64.msi              | 22-Sep-2020 | 07:54 | 4029504 |
| OpenVPN-2.5-rc1-1001-amdo4.ms1.asc          | 22-Sep-2020 | 07:54 | 4330406 |
| <u>OpenVPN-2.5-rc1-1601-x86.ms1</u>         | 22-Sep-2020 | 07:54 | 4330490 |
| <u>OpenVPN-2.5-rc1-1001-X80.ms1.asc</u>     | 22-Sep-2020 | 07:54 | 833     |
| <u>OpenVPN-2.5-rc2-1601-2-amd64.ms1</u>     | 02-0ct-2020 | 10:20 | 4031552 |
| <u>OpenVPN-2.5-rc2-1601-2-amd64.ms1.asc</u> | 02-0ct-2020 | 10:26 | 833     |
| <u>UpenVPN-2.5-rc2-1601-2-x86.ms1</u>       | 02-0ct-2020 | 10:26 | 4329984 |
| <u>UpenVPN-2.5-FC2-1601-2-X86.ms1.asc</u>   | 02-0ct-2020 | 10:26 | 833     |
| <u>UpenVPN-2.5-rc2-1601-amd64.ms1</u>       | 02-0ct-2020 | 10:26 | 4631552 |
| OpenVPN-2.5-rc2-1601-amd64.ms1.asc          | 02-0ct-2020 | 10:26 | 833     |
| <u>OpenVPN-2.5-rc2-1601-x86.ms1</u>         | 02-0ct-2020 | 10:26 | 4329984 |
| <u>OpenVPN-2.5-rc2-1601-x86.ms1.asc</u>     | 02-0ct-2020 | 10:26 | 833     |
| <u>OpenVPN-2.5-rc3-1601-amd64.ms1</u>       | 19-0ct-2020 | 08:56 | 4640768 |
| OpenVPN-2.5-rc3-1601-amd64.ms1.asc          | 19-0ct-2020 | 08:56 | 833     |
| <u>OpenVPN-2.5-rc3-1601-x86.ms1</u>         | 19-0ct-2020 | 08:56 | 4338176 |
| <u>OpenVPN-2.5-rc3-I601-x86.ms1.asc</u>     | 19-0ct-2020 | 08:56 | 833     |
| <u>OpenVPN-2.5.0-1601-amd64.ms1</u>         | 28-0ct-2020 | 08:49 | 4643328 |
| <u>OpenVPN-2.5.0-I601-amd64.ms1.asc</u>     | 28-Oct-2020 | 08:49 | 833     |
| <u>OpenVPN-2.5.0-1601-x86.ms1</u>           | 28-0ct-2020 | 08:50 | 4338176 |
| <u>OpenVPN-2.5.0-I601-x86.ms1.asc</u>       | 28-0ct-2020 | 08:50 | 833     |
| <u>OpenVPN-2.5.1-I601-amd64.msi</u>         | 24-Feb-2021 | 10:39 | 4651008 |
| OpenVPN-2.5.1-I601-amd64.msi.asc            | 24-Feb-2021 | 10:39 | 833     |
| <u>OpenVPN-2.5.1-I601-x86.msi</u>           | 24-Feb-2021 | 10:39 | 4345856 |
| <u>OpenVPN-2.5.1-I601-x86.msi.asc</u>       | 24-Feb-2021 | 10:39 | 833     |
| <u>OpenVPN-2.5.2-I601-amd64.msi</u>         | 21-Apr-2021 | 05:58 | 4652544 |
| <pre>OpenVPN-2.5.2-I601-amd64.msi.asc</pre> | 21-Apr-2021 | 05:58 | 833     |
| <u>OpenVPN-2.5.2-I601-x86.msi</u>           | 21-Apr-2021 | 05:58 | 4348928 |
| <u>OpenVPN-2.5.2-I601-x86.msi.asc</u>       | 21-Apr-2021 | 05:58 | 833     |
| <u>OpenVPN-2.5.3-I601-amd64.msi</u>         | 17-Jun-2021 | 12:33 | 4699136 |
| <pre>OpenVPN-2.5.3-I601-amd64.msi.asc</pre> | 17-Jun-2021 | 12:33 | 833     |
| OpenVDN 2 5 3 T601 prm64 mci                | 17 Jun 2021 | 12.33 | 3660504 |

Run the downloaded file

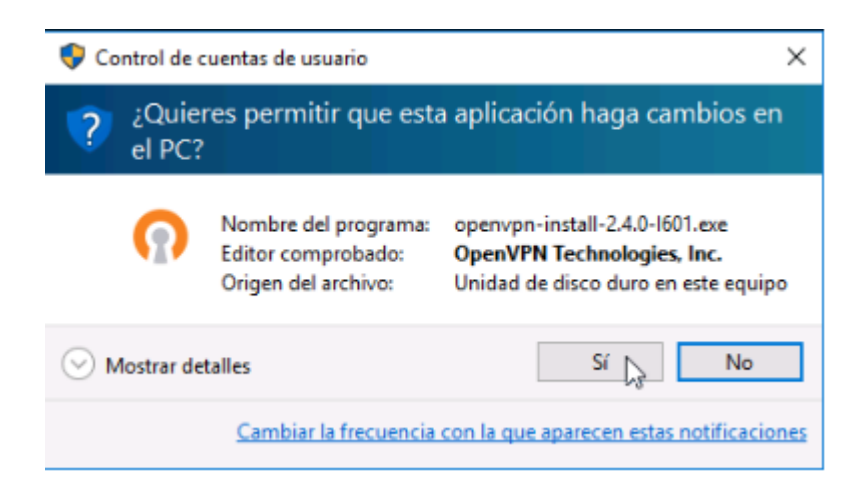

When required by the installer, indicate that you want to install the TAP device:

 Seguridad de Windows
¿Desea instalar este software de dispositivo?
Nombre: TAP-Windows Provider V9 Adaptadores de r... Editor: OpenVPN Technologies, Inc.
Siempre confiar en el software de "OpenVPN Technologies, Inc.".
Solo debería instalar software de controlador de proveedores en los que confíe. ¿Cómo puedo decidir qué software de dispositivo es seguro para instalar?

### Import connection profile

After receiving the credentials encrypted with your gpg public key and decrypting them you will need to put the credential files sent to the client in the *config* directory where openvpn is installed.

|      | Arc | hivos de programa > OpenVPN > config | ~ č               | Buscar en config   | ş      |
|------|-----|--------------------------------------|-------------------|--------------------|--------|
| oido |     | Nombre                               | Fecha de modifica | Тіро               | Tamaño |
| •    | *   | 🔄 ca.crt                             | 11/01/2017 13:58  | Certificado de seg | 2 KB   |
| 5    | *   | 🕥 client.ovpn                        | 11/01/2017 14:47  | OpenVPN Config     | 1 KB   |
| ntos |     | 🔄 es001.crt 😡                        | 11/01/2017 13:58  | Certificado de seg | 4 KB   |
| -    | ~   | es001.key                            | 11/01/2017 13:58  | Archivo KEY        | 1 KB   |
| 5    | π   | README.txt                           | 11/01/2017 13:33  | Documento de tex   | 1 KB   |

### Connect

Open the OpenVPN client application using the desktop icon or application menu entry.

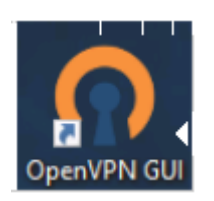

In the notification area of the desktop find the OpenVPN client icon and in the context menu (right click) click *Connect*.

| · " |
|-----|
|     |
|     |
| ^ ᇆ |
|     |

Once the credentials have been entered, the system is ready to access the TeideHPC infrastructure.

### Log de OpenVPN

Once the credentials have been entered, the system is ready to access the cluster.

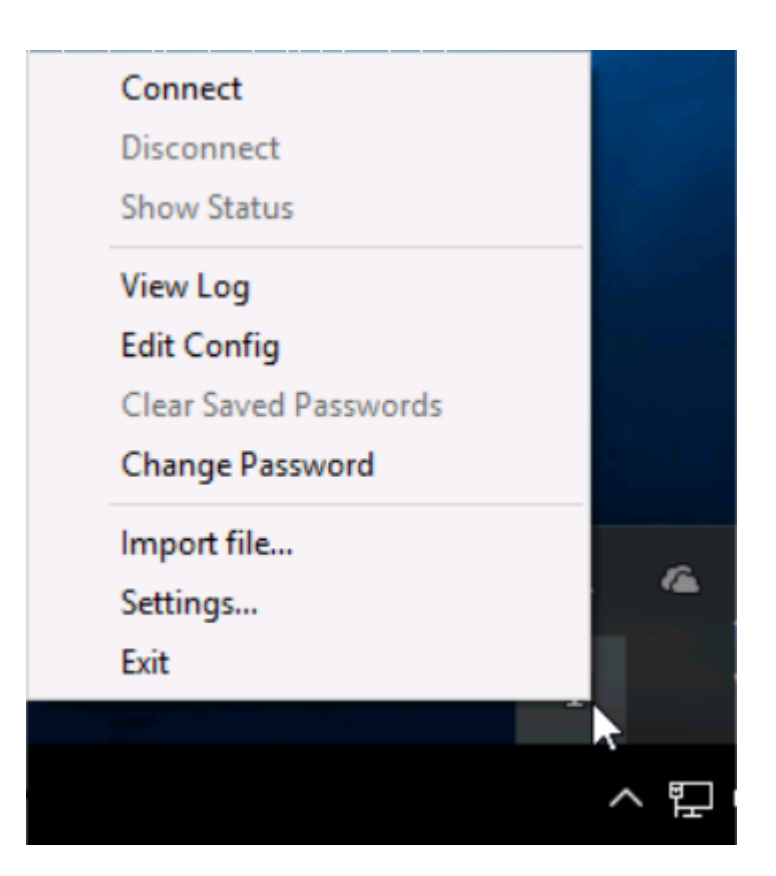